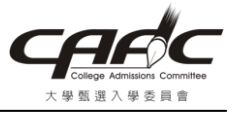

## Microsoft Office Word 2007 另存 PDF 檔教學

1. 請用 Word 開啓一個編輯好的文件

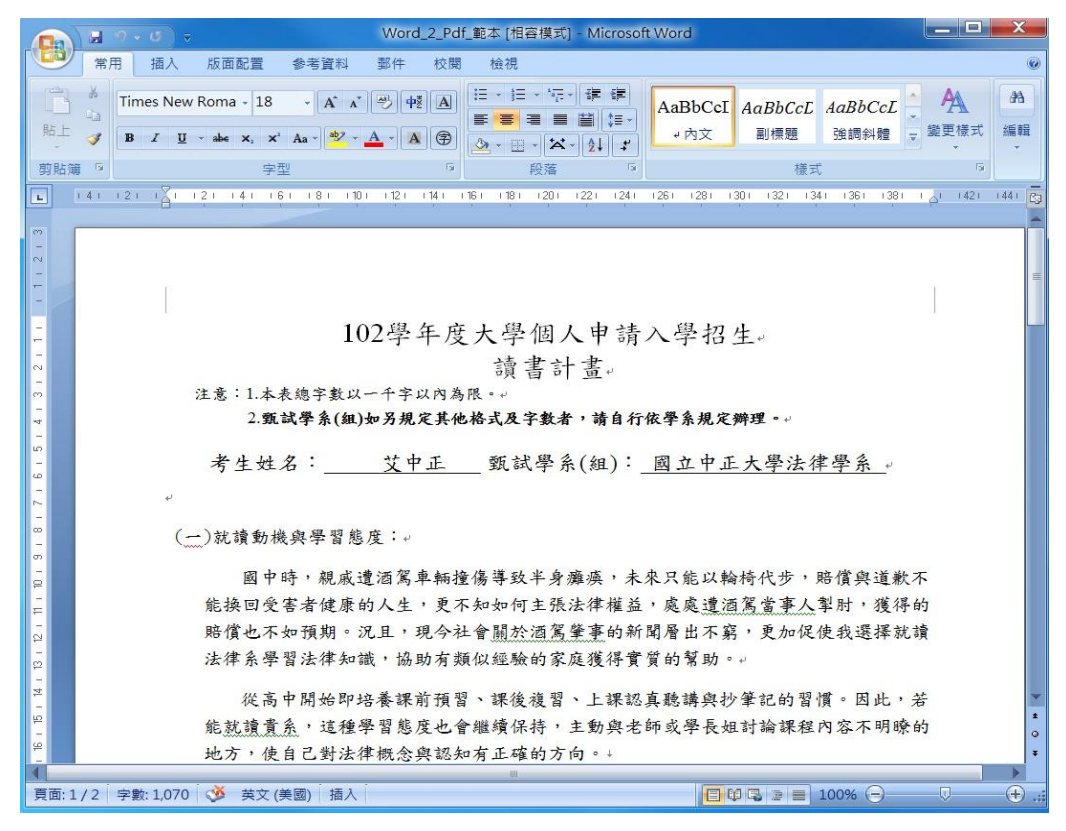

## 2. 選擇「另存新檔->PDF 或 XPS」

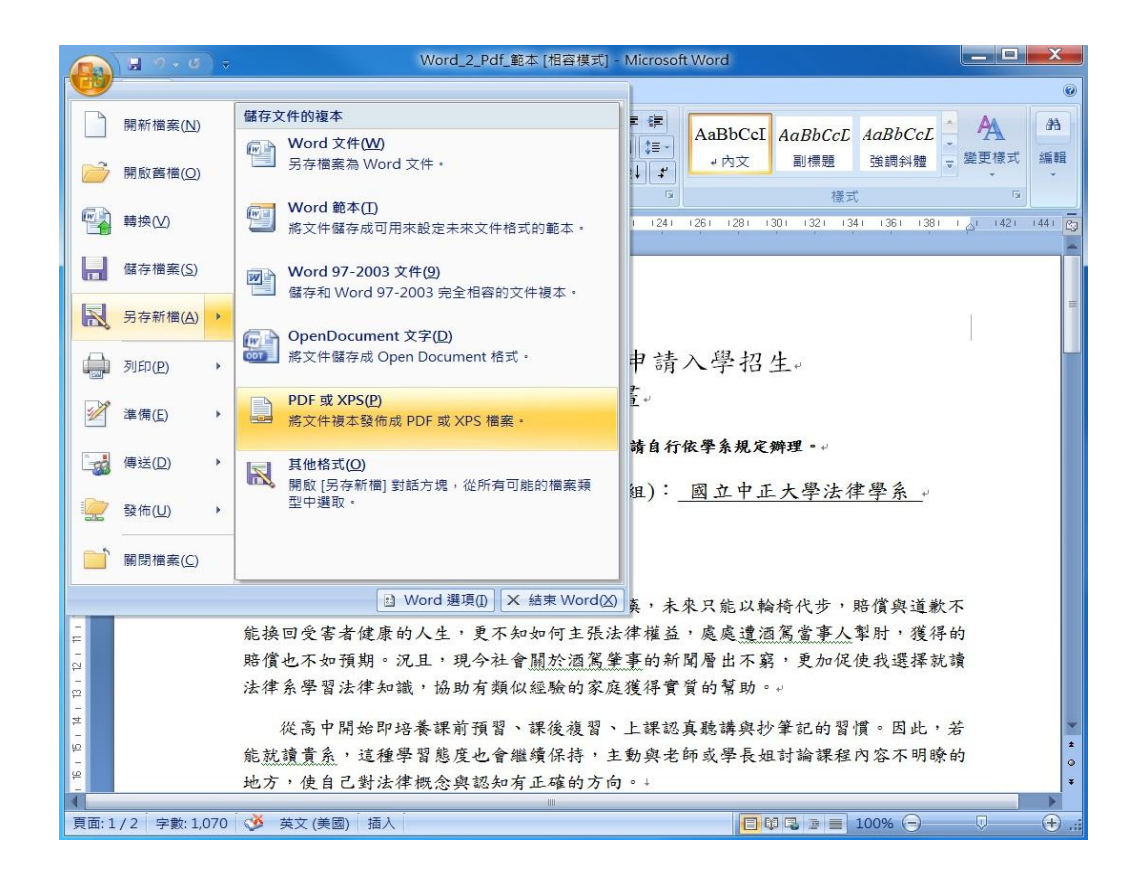

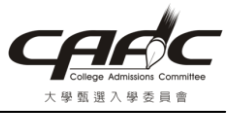

3. 點選儲存於「桌面」, 再輸入「檔名」, 然後按「發佈(S)」

|                                       | 9 → σ → Word_2_Pdf_範本 [相容模式] - Microsoft Word                                                                                                    |        |  |
|---------------------------------------|----------------------------------------------------------------------------------------------------|--------|--|
| <b>1</b>                              | 用 插入 版面配置 参考資料 郵件 校閱 檢視                                                                                                    | 0      |  |
| ■ ▲<br>貼上 →                           | Times New Roma · 18 · A · · · · · · · · · · · · · · · · ·                                                                                                    | (武 編輯  |  |
| -                                     |                                                                                                    | n.     |  |
| 劣 応 薄 <sup>●</sup>                    | ○ (1) ▼ ■ 集面 >                                                                                                    | 1441 😡 |  |
|                                       |                                                                                                    |        |  |
| - 1 - 2                               | ★我的最愛<br>▶ 下載 ▲ 新館 第體櫃 ● 系統資料夾 ● 新館 ● 新館                                                                                                    |        |  |
| 1 2 F 151                             | <ul> <li>■ 桌面</li> <li>■ 桌面</li> <li>■ 電腦</li> <li>● 系統資料夾</li> <li>● 系統資料夾</li> </ul>                                                                                                    |        |  |
| 2<br>- 4<br>- 2                       | <ul> <li>○<br/>·<br/>·<br/>·</li></ul>                                                                                                    |        |  |
| 1 8 1                                 | ■ 視訊                                                                                                    |        |  |
| -                                     | 檔案名稱(N): Word_2_Pdf_範本                                                                                                    |        |  |
| -<br>5                                | 存樴類型(T): PDF ▼                                                                                                    |        |  |
| 13 i 12 i 11 i 10 i                   | <ul> <li>✓ 發佈之後開飯檔案(E)</li> <li>選項(O)</li> <li>最佳化: <ul> <li>● 標準(線上發佈和列印)</li> <li>(A)</li> <li>● 最小值(線上發佈)(M)</li> <li></li> <li></li> <li< li=""> <li></li> <li></li> <li></li></li<></ul></li></ul> |        |  |
| 5 - 4 -                               | ● 陽藏資料夾 工具(L) ▼ 發佈(S) 取消                                                                                                    | *      |  |
| 9<br>-                                | 地方,使自己對法律概念與認知有正確的方向。↓                                                                                                    | 0<br>Ŧ |  |
| ■ ■ ■ ■ ■ ■ ■ ■ ■ ■ ■ ■ ■ ■ ■ ■ ■ ■ ■ |                                                                                                    |        |  |

4. 在桌面會看到產生的 PDF 檔案

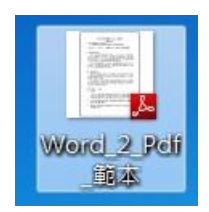

5. 請檢視產生的 PDF 檔是否與原內容相同